## MY DELIVERY CHECK - RECLAMA INCIDENCIAS EN TU PEDIDO

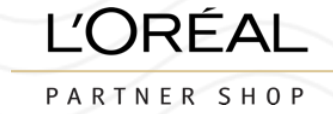

### 1° ACCEDE A "MI CUENTA" Y EN "MIS PEDIDOS" HAZ CLIC EN "MY DELIVERY CHECK"

|  | 1 |  |  |
|--|---|--|--|
|  |   |  |  |

#### MIS PEDIDOS

Pedidos online Otros pedidos My Delivery Check

## Mis pedidos

Pedidos online Otros pedidos I

My Delivery Check

#### Revisa tu pedido y presenta una reclamación si es necesario

Puedes presentar una reclamación dentro de los 30 días posteriores a la fecha de creación del pedido. Puede presentar una reclamación por medio de este formulario si recibió más productos de los solicitados, no recibió suficientes productos o sí están dañados. Para cualquier otro tipo de solicitud, usa el formulario de contacto.

| ID de pedido∨ | Fecha de creación v | Número de<br>facturas | ✓ Precio total ✓ | Order check      |
|---------------|---------------------|-----------------------|------------------|------------------|
| ES0025        | 30/11/2024          |                       | € 2.087,40       | Check this order |
| ES0025        | 04/12/2024          |                       | € 2.297,71       | Check this order |
| ES0025        | 08/11/2024          |                       | € 1.496,49       | Check this order |

### 2° SELECCIONA EL PEDIDO QUE QUIERES RECLAMAR HACIENDO CLIC EN "CHECK THIS ORDER"

# MY DELIVERY CHECK - RECLAMA INCIDENCIAS EN TU PEDIDO

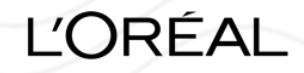

PARTNER SHOP

|                                          |                              |                          |                               |         |               | 4° SE     | ELECCIONA EL                         | TIPO DE ERR        | OR    |
|------------------------------------------|------------------------------|--------------------------|-------------------------------|---------|---------------|-----------|--------------------------------------|--------------------|-------|
| 3º SELECCIONA LO<br>CLIC EN "INCIDENC    | S PRODUC                     | TOS CON I<br>IFICAS"     | NCIDENCIA                     | A Y HAZ |               |           | Producto                             | × CERRAR           |       |
| Mis pedidos                              |                              |                          |                               |         |               |           | Bain Chroma Respect<br>3474637059248 | EUR 45.75          |       |
| Pedidos online Otros pedidos             | My Delivery Check            |                          |                               |         |               |           | Tipo de error                        | antidad enviada. S |       |
| ← Volver                                 |                              |                          |                               |         |               |           |                                      | ~                  |       |
| ES00255451, € 2.087,40 — 30              | /11/2024                     |                          | INCIDENCIA(5) ESPECÍFICA(     | 5) (2)  |               |           | MENOS UNIDADES DE LAS                | S FACTURADAS       |       |
| Selecciona el artículo que no se sirvió  | o correctamente, enviar la s | olicitud correctamente a | l equipo de atención al clier | nte.    |               |           |                                      |                    |       |
| Búsca un producto, EAN, etc.             | Q                            |                          |                               |         | SE ABRIRÁ UNA |           |                                      |                    |       |
| Producto ~                               | Cantidad pedida ~            | Cantidad enviada 🗸       | Precio total V                |         | DERECHA       | 5° AÑA    | ADE LAS UNIDA                        | ADES AFECTA        | DAS   |
| Bain Chroma Respect<br>3474637059248     | 3                            | 3                        | € 45,75                       | ~       |               |           | Nº de productos                      |                    |       |
| Bain de Force Quotidien<br>3474637077563 | 2                            | 2                        | € 50,16                       |         |               |           |                                      |                    |       |
| Bain Densité<br>3474630664906            | 2                            | 2                        | € 50,16                       | ~       |               |           | CANCELAR                             | ENVIAR (2)         |       |
| Bain Densité Homme<br>3474636356072      | 2                            | 2                        | € 50,16                       |         | 6° HA         | Z CLIC EN |                                      | EQUIPO DE          |       |
| <u>Ver más (27)</u>                      |                              |                          |                               |         | AIEN          | CIÓN AL C | LIENTEATEN                           | JERA IU PEI        | ICION |